www.atm.mendoza.gov.ar

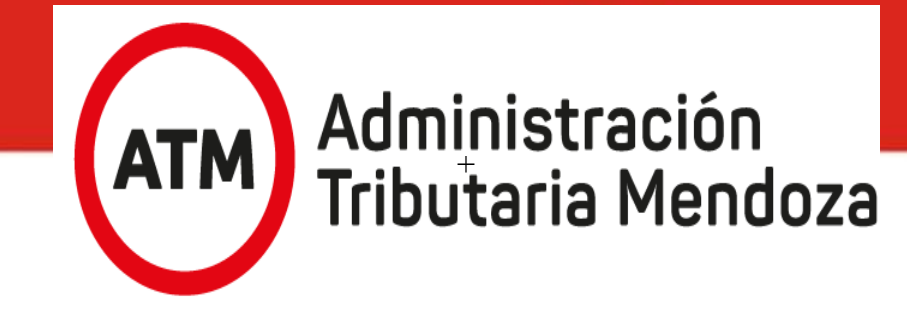

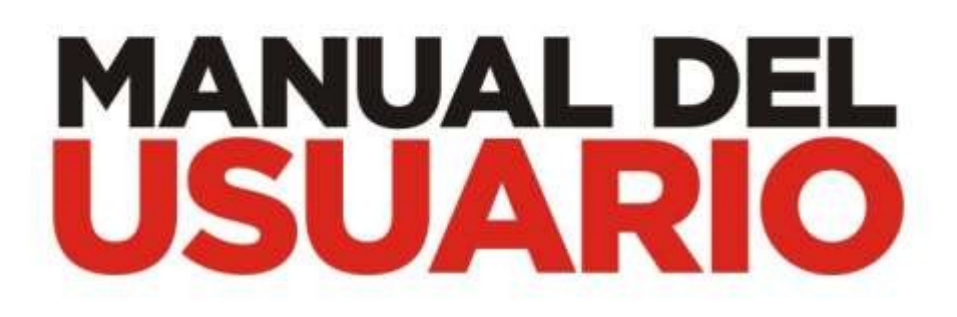

## FISCALIZACIÓN ELECTRÓNICA

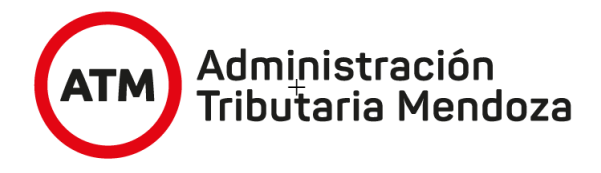

 Ingrese a "Mis trámites" en el sitio web www.atm.mendoza.gov.ar y acceda al servicio "Domicilio Fiscal Electrónico" para visualizar la notificación. Haga clic en Oficina Virtual y seleccione la Fiscalización Electrónica.

| Atm Add                                                                            | ministración<br>butaria Mendoz                                                    | а                                                                 |                                              |                                  |                                                                   |                                                                   |                                                 |                                                                                                    | Inicio Institucional                              |
|------------------------------------------------------------------------------------|-----------------------------------------------------------------------------------|-------------------------------------------------------------------|----------------------------------------------|----------------------------------|-------------------------------------------------------------------|-------------------------------------------------------------------|-------------------------------------------------|----------------------------------------------------------------------------------------------------|---------------------------------------------------|
|                                                                                    |                                                                                   |                                                                   | ngrese a l<br>consultar<br>planes de         | a Oficin<br>su deud<br>pago      | a Virtual<br>a y gestio                                           | para<br>nar sus                                                   | Acteda de man<br>Virtual y demá<br>realizar trá | Contraction of the second of the second of t |                                                   |
|                                                                                    |                                                                                   | 8                                                                 | Vencimientos                                 | Electrónica                      | ☑ Planes<br>de Pago                                               | Imprimí<br>tus Boletos                                            | 9 Denuncias                                     | Contactos                                                                                                    |                                                   |
|                                                                                    |                                                                                   |                                                                   | Delegacior Receptoria                        | nes y                            | Ingresos                                                          | Brutos                                                            |                                                 |                                                                                                    |                                                   |
|                                                                                    |                                                                                   |                                                                   | Preguntas                                    |                                  | EJ: 20-12345<br>Sr. Contribuyente de                              | o 78-U<br>Ingresos Brutos verifique aq                            | Q BU                                            | scar<br>a.                                                                                                    |                                                   |
|                                                                                    |                                                                                   |                                                                   | Frecuentes                                   | 5                                | EJ: 01-12345                                                      | igente                                                            | Q Bu                                            | scar                                                                                                    |                                                   |
| Administración                                                                     |                                                                                   |                                                                   | Declaració                                   | 'n                               | Sr. Contribuyente ing                                             | rese aquí el departamento -                                       | padrón del inmueble. Po                         | or ejemplo 01-123456                                                                                                    |                                                   |
| Mis<br>trámi                                                                       | ites                                                                              |                                                                   |                                              |                                  |                                                                   |                                                                   |                                                 |                                                                                                    | Cambiar Mis Datos   Cambiar Clave   Cerrar Sesión |
| CUIT DE RI<br>CUIT 30-77777777-3   1<br>PEDRO VARGAS 100 [0                        | EPRUEBA (S<br>mcallaey@mendoza.gov<br>CAPITAL - CAPITAL - PRC                     | MITH, SMIT                                                        | H S.A.)?<br>ta.gov.ar   TEL: 33333           |                                  |                                                                   |                                                                   |                                                 | Oficina<br>virtual                                                                                                    |                                                   |
|                                                                                    |                                                                                   |                                                                   |                                              | Ustec<br>Para visua              | l tiene <b>[16]</b> notificaciones<br>lizar sus notificaciones ir | <b>sin leer</b> en su casilla de do<br>grese al sistema DOMICILIO | micilio electrónico.<br>) FISCAL ELECTRÓNICO.   |                                                                                                    | ×                                                 |
| ATAJOS<br>(Acceso por categoria)                                                   | APLICATIVOS<br>(Aplicativos adheridos)                                            | FRECUENTES [ 21 ]<br>[Últimos utilizados]                         | MIS OBJETOS<br>(Automotores - inmuebles)     | DOMICILIO FIS                    | CAL ELECTRÓNICO<br>nes sin keer)                                  |                                                                   |                                                 |                                                                                                    |                                                   |
| Aquí encontrará accesos<br>directo a la funcionalidad<br>ejemplo y los pasos que c | directos por impuesto y tema.<br>I deseada. Al presionar la opció<br>debe seguir. | Seleccione la categoría de impu-<br>n deseada se abrirá una venta | sto y acceda de modo<br>na con una imagen de | Impuesto Autor<br>Impuesto Inmo  | notor<br>biliario                                                 |                                                                   |                                                 | č<br>č                                                                                                    |                                                   |
| 異 Seleccione este icono para                                                       | indicar la opción como favorita.                                                  |                                                                   |                                              | Impuesto Ingre<br>Operaciones Va | sos Brutos<br>rias                                                |                                                                   |                                                 | *                                                                                                    |                                                   |
|                                                                                    |                                                                                   |                                                                   |                                              | Planes de pago<br>Pagar MIS OBLI | GACIONES                                                          |                                                                   |                                                 | °<br>°                                                                                                    |                                                   |
|                                                                                    |                                                                                   |                                                                   | Llámon                                       | os dosdo Mondo                   |                                                                   | Fuera del ámbito pr                                               | ovincial: 0800 - 80                             | 0 - 28692                                                                                                    |                                                   |

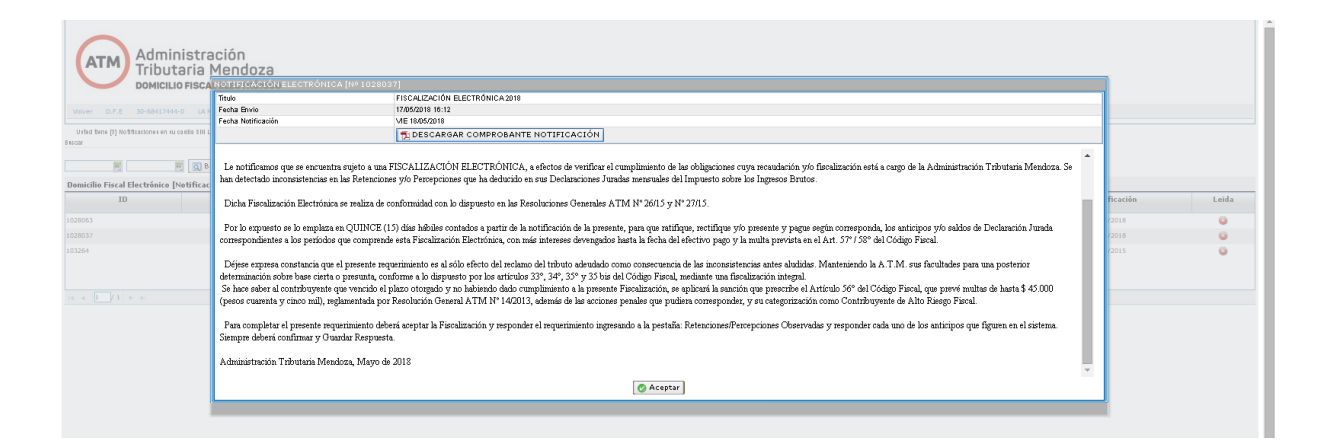

www.atm.mendoza.gov.ar

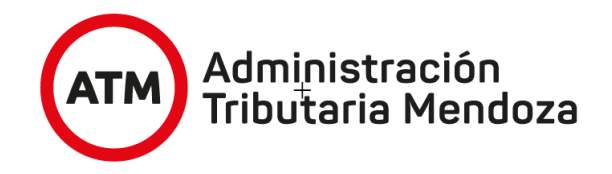

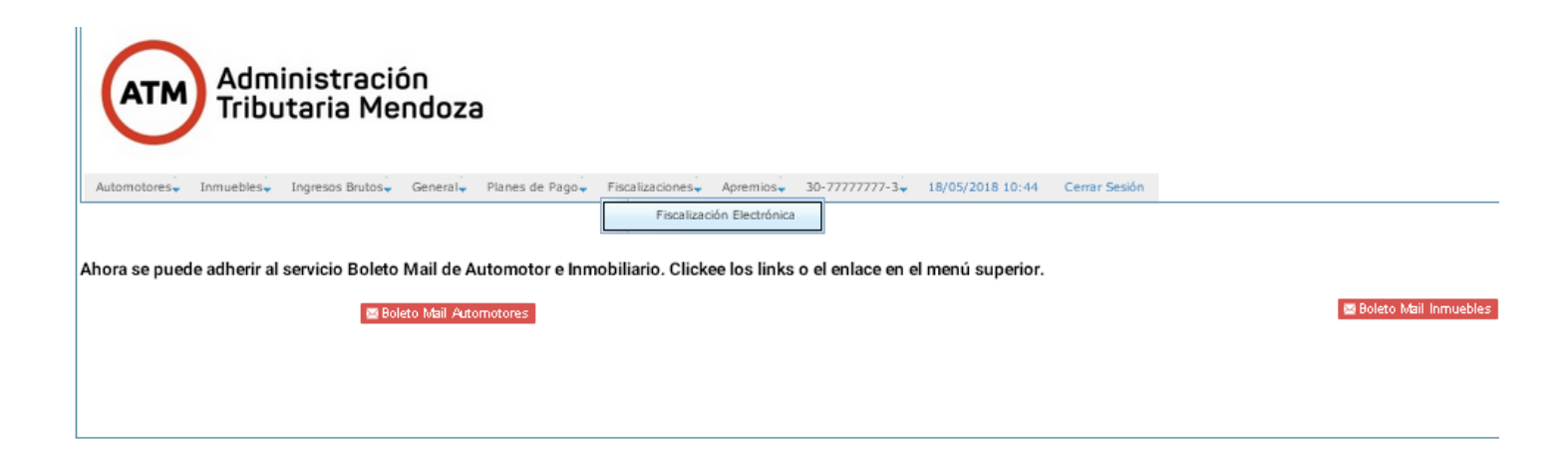

2. En la solapa "Ver Detalle" podrá consultar información general de la fiscalización, el texto del requerimiento de inicio de la fiscalización y las inconsistencias que dan origen a la fiscalización.

| Atm Administracion<br>Tributaria Me   | ón<br>ndoza                                            |                                                   |              |                    |
|---------------------------------------|--------------------------------------------------------|---------------------------------------------------|--------------|--------------------|
| Automotores Inmuebles Ingresos Brutos | Generaly Planes de Pagoy Volver D.F.E. Fiscalizacione: | sy Apremiosy 30-68417444-0y 18/05/2018 10:58 Cerr | ar Sesión    |                    |
|                                       |                                                        |                                                   |              | 0                  |
| Listado de Fiscalizaciones            |                                                        |                                                   |              |                    |
| F. Fiscalización                      | F. Vencimiento                                         | F. Prorroga                                       | Número       | Estado             |
| 17/05/2018                            | 08/06/2018                                             |                                                   | F.ELEC. 2018 | 00000344 Pendiente |
|                                       |                                                        |                                                   |              |                    |
|                                       |                                                        |                                                   |              |                    |
| 4                                     |                                                        |                                                   |              |                    |

## Administración Tributaria Mendoza

| Information General Texto        | o de la Fiscalización Percepciónes/Retenciones Observadas |  |
|----------------------------------|-----------------------------------------------------------|--|
| Fecha Fiscalización              | 13/05/2015                                                |  |
| Número                           | 2015-0000006                                              |  |
| Estado                           | Pendiente                                                 |  |
| Impuesto                         | IB -                                                      |  |
| Monto                            | 723.95                                                    |  |
| Fecha de Corte de la Información | 13/05/2015                                                |  |
| Periodo Comprendido              | TEST                                                      |  |
| Leyenda                          | TEST                                                      |  |
|                                  |                                                           |  |
|                                  |                                                           |  |
|                                  |                                                           |  |
|                                  |                                                           |  |
|                                  |                                                           |  |

| Información General                                                                                                    | Texto de la Fiscalización                                                                                                    | Percepciónes/Retenciones Observadas                                                                                                    |                                                                                                    |
|----------------------------------------------------------------------------------------------------|----------------------------------------------------------------------------------------------------|----------------------------------------------------------------------------------------------------|----------------------------------------------------------------------------------------------------|
| FISCALIZACION ELEC<br>APELLIDO Y NOMBRE<br>CUIT:                                                                                                    | TRONICA Nº 6                                                                                                    |                                                                                                    |                                                                                                    |
| Nº INSCRIPCIÓN:                                                                                                    |                                                                                                    |                                                                                                    |                                                                                                    |
| Señor contribuyente,<br>percepciones en sus de<br>de los cruces de datos<br>presente Fiscalización.                                                     | según información obrante e<br>edaraciones juradas mensual<br>que este Organismo ha realiz                                                                                                    | n esta Administración Tributaria Mendoza, usted ha o<br>es del Impuesto sobre los Ingresos Brutos, que pres<br>ado. Dichas inconsistencias se presentan en Anexo a                                                                                                    | leclarado retenciones y/o<br>entan inconsistencias a partir<br>adjunto que forma parte de la                                                                                         |
| Por lo expuesto se lo<br>ectifique y/o presente<br>comprende esta Fiscali<br>57º/58º del Código Fis                                                     | emplaza en QUINCE (15) día<br>y pague, según corresponda<br>zación Electrónica, con más in<br>cal.                                                                                                    | s hábiles contados a partir de la notificación de la pre<br>, los anticipos y/o saldos de Declaración Jurada corre<br>tereses devengados hasta la fecha del efectivo pago                                                                                                    | esente, para que ratifique,<br>spondientes a los períodos que<br>y la multa prevista en el Art.                                                                                      |
| Déjese expresa cons<br>nconsistencias antes a<br>conforme a lo dispuest<br>Se hace saber al contri<br>se aplicará la sanción c<br>reglamentada por Resc | tancia que el presente requer<br>Iludidas. Manteniendo la A.T.N<br>o por los artículos 33°, 34°, 3<br>buyente que vencido el plazo<br>jue prescribe el Artículo 56° d<br>olución General ATM Nº 14/20. | rimiento es al sólo efecto del reclamo del tributo adeu<br>4. sus facultades para una posterior determinación si<br>5º y 35 bis del citado Código Fiscal mediante una fisc<br>otorgado y no habiendo dado cumplimiento a la pres<br>el Código Fiscal, que prevé multas de hasta \$45.000<br>13, y dausura del establecimiento según artículos 31 | idado como consecuencia de<br>obre base cierta o presunta<br>alización integral.<br>sente Fiscalización Electrónica,<br>(pesos cuarenta y cinco mil),<br>3º inc. j y 314º del Código |

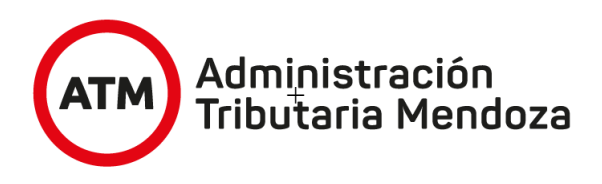

| ſ   | Detalle Fiscali       | zación   20 | 15-00000020    | 20-20117172-6   02/07/2 | 015 10:55                 | ×                    |
|-----|-----------------------|-------------|----------------|-------------------------|---------------------------|----------------------|
|     | Información           | ) General   | Texto de la Fi | scalización Percepción  | es/Retenciones Observadas |                      |
|     | Cuit del A            | Año         | Anticipo       | Tipo                    | Importe Fecha Respuesta   | a Respuesta Consulta |
| ) F | 30-<br>63767704-<br>3 | 2014        | 3              | Retención               | 88.0                      | Responder Consultar  |
|     | 30-<br>63767704-<br>3 | 2014        | 4              | Retención               | 88.0                      | Responder Consultar  |
|     | 30-<br>63767704-<br>3 | 2014        | 5              | Retención               | 88.0                      | Responder Consultar  |
|     | 30-<br>63767704-<br>3 | 2014        | 6              | Retención               | 112.0                     | Responder Consultar  |
| 2   | 30-<br>63767704-<br>3 | 2014        | 7              | Retención               | 112.0                     | Responder Consultar  |

3. Para responder cada observación haga click en la pestaña de inconsistencias que dan origen a la fiscalización y coloque Responder.

| etalle Fiscali        | ización   20                                                                                                    | 15-00000020   2                                                                                                    | 0-20117172-6   02/07/20:                                                                                                    | 15 10:55                                                                                                    |                                                                                                    |
|-----------------------|----------------------------------------------------------------------------------------------------|----------------------------------------------------------------------------------------------------|----------------------------------------------------------------------------------------------------|----------------------------------------------------------------------------------------------------|----------------------------------------------------------------------------------------------------|
| Informaciór           | n General 🎽                                                                                                    | Texto de la Fiso                                                                                                    | alización Percepciónes                                                                                                    | /Retenciones Observadas                                                                                                    |                                                                                                    |
| Cuit del A            | Año                                                                                                    | Anticipo                                                                                                    | Tipo                                                                                                    | Importe Fecha Resp                                                                                                    | puesta Respuesta Consulta                                                                                                    |
| 30-<br>63767704-<br>3 | 2014                                                                                                    | з                                                                                                    | Retención                                                                                                    | 88.0                                                                                                    | Responder Consultar                                                                                                    |
| 30-<br>63767704-<br>3 | 2014                                                                                                    | 4                                                                                                    | Retención                                                                                                    | 88.0                                                                                                    | Responder Consultar                                                                                                    |
| 30-<br>63767704-<br>3 | 2014                                                                                                    | 5                                                                                                    | Retención                                                                                                    | 88.0                                                                                                    | Responder Consultar                                                                                                    |
| 30-<br>63767704-<br>3 | 2014                                                                                                    | 6                                                                                                    | Retención                                                                                                    | 112.0                                                                                                    | Responder Consultar                                                                                                    |
| 30-<br>63767704-<br>3 | 2014                                                                                                    | 7                                                                                                    | Retención                                                                                                    | 112.0                                                                                                    | Responder Consultar                                                                                                    |
|                       | Sectable Fiscal       Información       Cuit del A       63767704-       63767704-       63767704-       63767704-       63767704-       63767704-       63767704-       63767704-       63767704-       63767704-       63767704-       63767704-       63767704-       63767704- | Solution     201       Información General     Año       Cuit del A     Año       63767704-     2014       63767704-     2014       63767704-     2014       63767704-     2014       63767704-     2014       63767704-     2014       63767704-     2014       63767704-     2014       63767704-     2014       63767704-     2014       63767704-     2014 | Secalización     2015-00000020     2       Información General     Texto de la Fiso       Cuit del A     Año     Anticipo       63767704-     2014     3       63767704-     2014     4       30-<br>63767704-     2014     5       63767704-     2014     5       63767704-     2014     6       63767704-     2014     5       63767704-     2014     6       63767704-     2014     7 | Secalización     2015-00000201     20-20117172-6     02/07/201       Información General     Texto de la Fiscalización     Percepciónes       Cuit del A     Año     Anticipo     Tipo       63767704-     2014     3     Retención       63767704-     2014     4     Retención       63767704-     2014     5     Retención       63767704-     2014     5     Retención       63767704-     2014     6     Retención       63767704-     2014     6     Retención       63767704-     2014     6     Retención       63767704-     2014     6     Retención       63767704-     2014     7     Retención | Petalle Fiscalización   2015-00000020   20-20117172-6   02/07/2015 10:55     Información General   Texto de la Fiscalización   Percepciónes/Retenciones Observados     Cuit del A   Año   Anticipo   Tipo   Importe   Fecha Resp     63767704-   2014   3   Retención   88.0   63767704-   2014   4   Retención   88.0   63767704-   2014   5   Retención   88.0   63767704-   2014   5   Retención   88.0   63767704-   2014   5   Retención   88.0   63767704-   2014   5   Retención   88.0   63767704-   2014   5   Retención   88.0   63767704-   2014   5   Retención   88.0   63767704-   2014   7   Retención   88.0   63767704-   2014   7   Retención   112.0   63767704-   2014   7   Retención   112.0   112.0   112.0   112.0   112.0   112.0   112.0   112.0   112.0   112.0   112.0   112.0   112.0   112.0   112.0   112.0   112.0   112.0   112.0   112.0   112.0 |

Cerrar

4 En caso de ratificar la observación formulada por ATM, deberá hacer click en "Acepta" e indicar si el motivo es:

Un saldo a favor de ATM (impuesto a ingresar o disminución de un a. saldo a favor del contribuyente)

Si implica sólo una rectificación de datos (ej. Corrección del CUIT del b. agente de retención/percepción),

> Otros. с.

En todos los casos debe rectificar su DDJJ dentro del plazo otorgado. Siempre deberá hacer click en "Guardar respuesta"

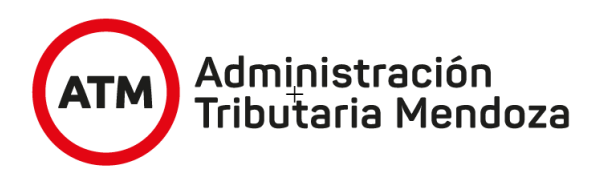

| Cuit                     | 30-63767704-3                                                                                                    |
|--------------------------|----------------------------------------------------------------------------------------------------|
| Periodo                  | 2014                                                                                                    |
| Cuota                    | 3                                                                                                    |
| ipo                      | Retención                                                                                                    |
| mporte                   | 88.0                                                                                                    |
| cepta                    |                                                                                                    |
| VUDA                     | En caso de aceptar: Dentro del plazo otorgado debe rectificar su DDU e ingresar el saldo adeudado de corresponder, l<br>multa sustancial que correspondiere será oportunamente liquidada y notificada por ATM                                |
| dotivo por el que Acepta | ⊙ Implica saldo a favor de ATM ◯ Implica solo rectificación de datos ◯ Otros                                                                                                    |
|                          |                                                                                                    |
| Guardar Respuesta Cerr   | ac Los datos consignados revisten el carácter de Declaración Jurada, seleccionada la opción 'Guardar Respuesta' ya n<br>podrá modificarlos. Su consulta estará disponible en la Oficina Virtual del sitio web: www.atm.mendoza.gov.ar Servic |

5. Para el caso de no aceptar la observación formulada por ATM, deberá adjuntar el descargo haciendo click en "Adjuntar archivo".

El sistema indicará el envió exitoso del mismo. Recuerde que el archivo debe tener el formato PDF.

Siempre deberá "Guardar respuesta".

| Respuesta Retención/Percepciór | n observada   20-20117172-6   02/07/2015 11:04 🛛 💌                                                                                                    |
|--------------------------------|----------------------------------------------------------------------------------------------------|
| Cuit                           | 30-63767704-3                                                                                                    |
| Periodo                        | 2014                                                                                                    |
| Cuota                          | 6                                                                                                    |
| Tipo                           | Retención                                                                                                    |
| Importe                        | 112.0                                                                                                    |
| Acepta                         |                                                                                                    |
| AYUDA                          | En caso de NO aceptar: Adjuntar descargo /archivo pdf con documentación que avala el rechazo del importe observado.<br>Es obligatorio adjuntar descargo o archivo.                                                                                                    |
| Cargar Archivo                 | Adjuntar archivo                                                                                                    |
|                                |                                                                                                    |
| Guardar Respuesta Cerrar       | Los datos consignados revisten el carácter de Declaración Jurada, seleccionada la opción 'Guardar Respuesta' ya no<br>podrá modificarlos. Su consulta estará disponible en la Oficina Virtual del sitio web: www.atm.mendoza.gov.ar Servicio<br>Fiscalización Electrónica. |

 Cumplimentadas cada una de las observaciones el estado de la Fiscalización será "Cumplida" y se habilitará la solapa "Imprimir Fiscalización" donde se puede visualizar e imprimir la constancia de cumplimiento de la Fiscalización Electrónica.

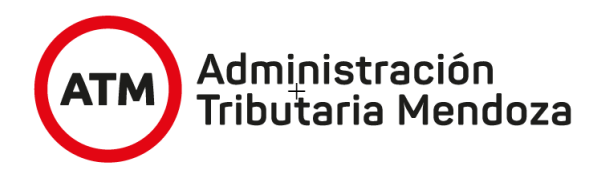

## ACLARACIÓN

Haciendo clic en "Solicitar Prórroga", se otorgará por quince días y por única vez.

|                       |                        | Listado de Fiscalizaciones |               |           |
|-----------------------|------------------------|----------------------------|---------------|-----------|
| . Fiscalización       | F. Vencimiento         | F. Prorroga                | Número        | Estado    |
| 13/05/2015            | 04/06/2015             |                            | 2015-00000006 | Pendiente |
| 13/05/2015            | 04/06/2015             |                            | 2015-00000020 | Pendiente |
| 13/03/2013            | 04/00/2013             |                            | 2013-0000201  | Pendente  |
| alle Solicitar Prorro | Imprimir Fiscalizacion |                            |               |           |
|                       |                        |                            |               |           |
|                       |                        |                            |               |           |